1. Select "Play Store" ICON

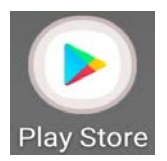

- 2. Search for "Microsoft Teams"
- 3. Choose "Install"

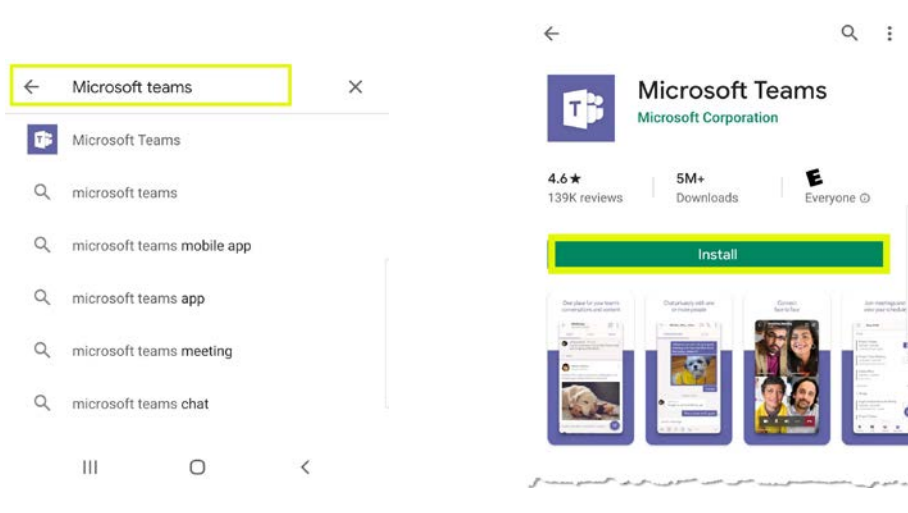

4. Choose "Open".

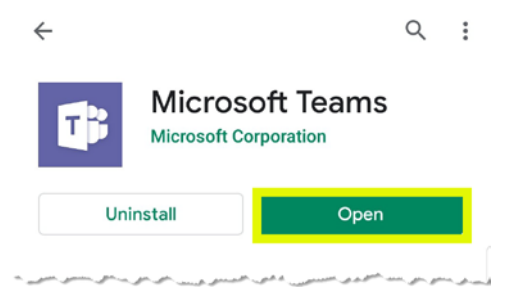

5. Complete the following using your PISD credentials.

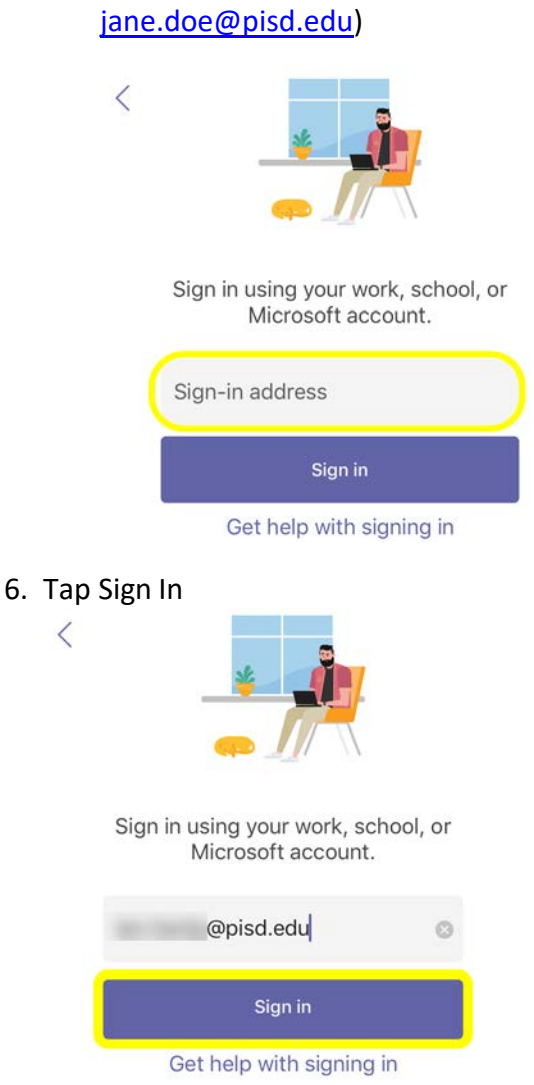

**Sign-in address:** Enter your PISD email address (Example: jane.doe@pisd.edu)

7. Password: Enter your PISD network password

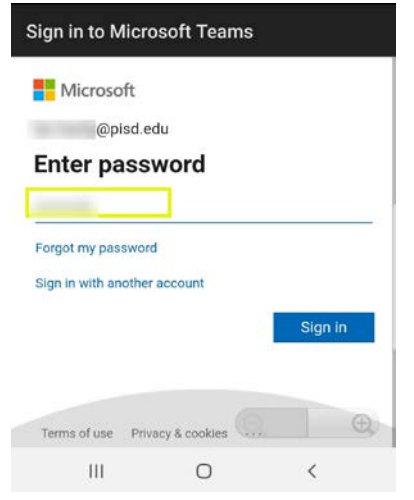

8. Scroll thru screen. Select "Got it"

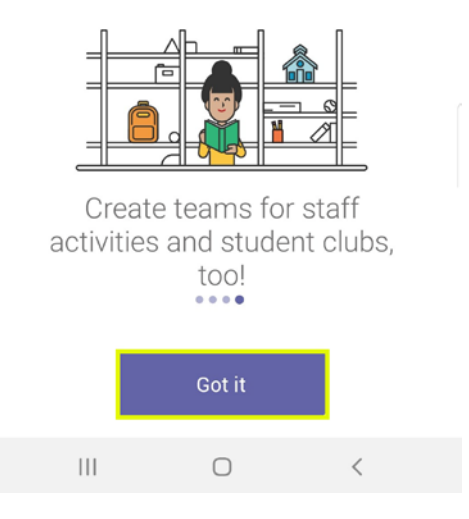

9. Your Dashboard.

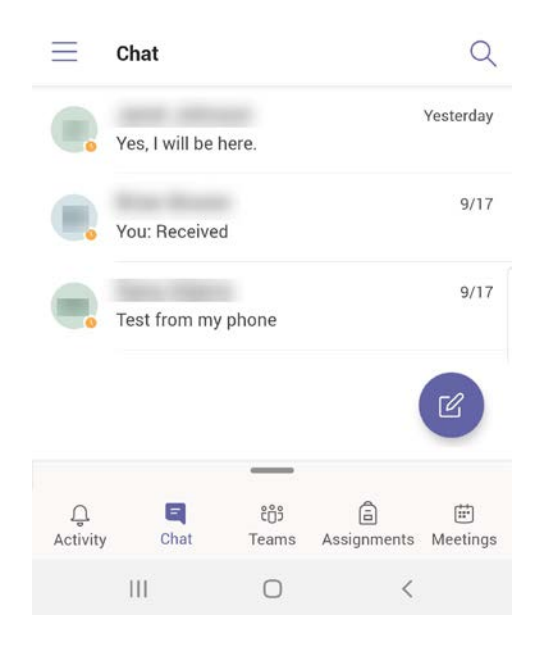